# **Armoire e-stock**

SN Option IR

Robin Gauthier - Thomas Machon

Hadrien Gimenez - Nathan Waginaire

SN Option EC Clément Martin-Fert

### Sommaire

- Expression du besoin
- Présentation du projet
- Synoptique du système
- Répartition des tâches
- Planification
- Architecture de l'armoire
- Architecture du Terminal mobile
- Ressources matérielles et logicielles
- Organisation
- Analyse

- pages de l'IHM
- Charte Graphique
- Language QML
- Diagramme de navigation de l'IHM
- Diagramme de classes
- Base de données
- Scénario
- Répartition
- Test de validation
- Conclusion

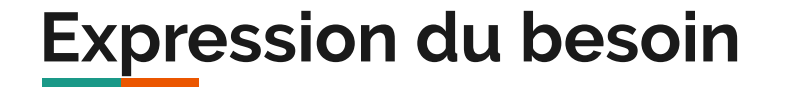

- Gérer le stock d'outils,
- Assurer la traçabilité des prêts et des retours,
- Contrôler l'accès au stock.

### Présentation du projet

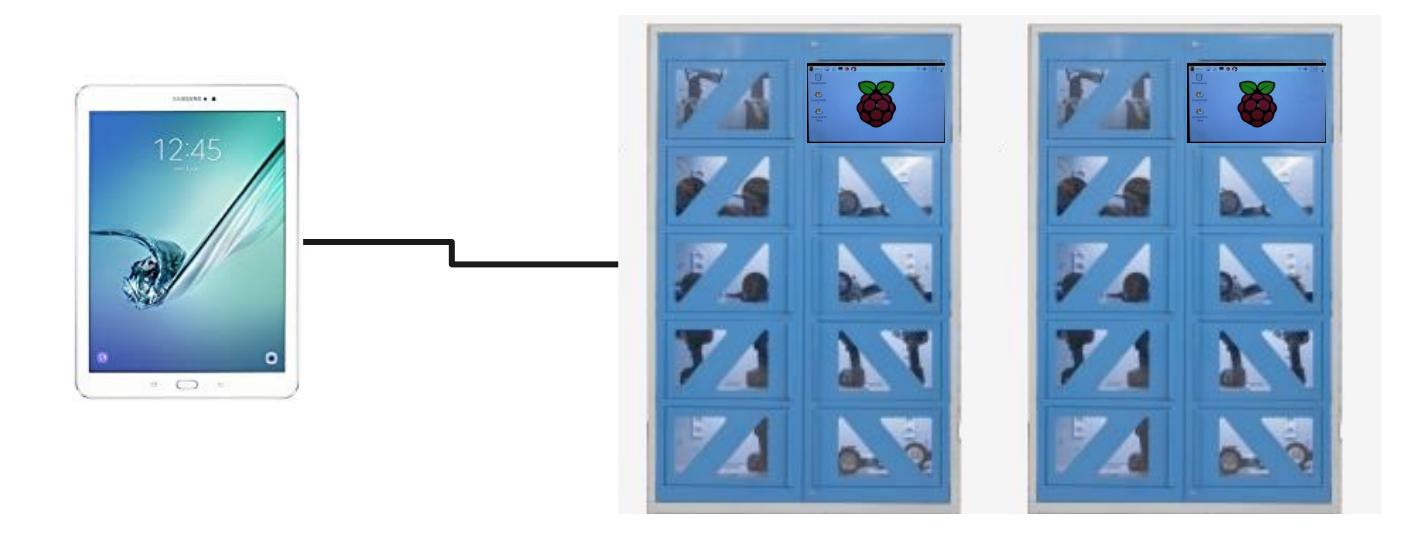

### **Communication** sans fil

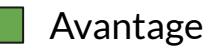

|           | La portée                       | La portée Le débit Le coût                                                                               |                                                                                                   | Accès aux données                              |
|-----------|---------------------------------|----------------------------------------------------------------------------------------------------|---------------------------------------------------------------------------------------------------|------------------------------------------------|
| WIFI      | plusieurs dizaines de<br>mètres | varie entre 11 Mbit/s et 600<br>Mbit/s (voir même 1 300 Mbit/s)<br>en fonction des normes                | <ul> <li>Émission : 1 629 mW</li> <li>Réception : 1 375 mW</li> <li>Connexion : 868 mW</li> </ul> | La base de données<br>MySQL est un serveur TCP |
| Bluetooth | 10 à 15 mètres                  | débit théorique de 24 Mbit/s, il<br>peut être limité à 360 kbit/s<br>comme sur les téléphones<br>mobiles | <ul> <li>Émission : 432 mW</li> <li>Réception : 425 mW</li> <li>Connexion : 67 mW</li> </ul>      |                                                |

## Synoptique du système

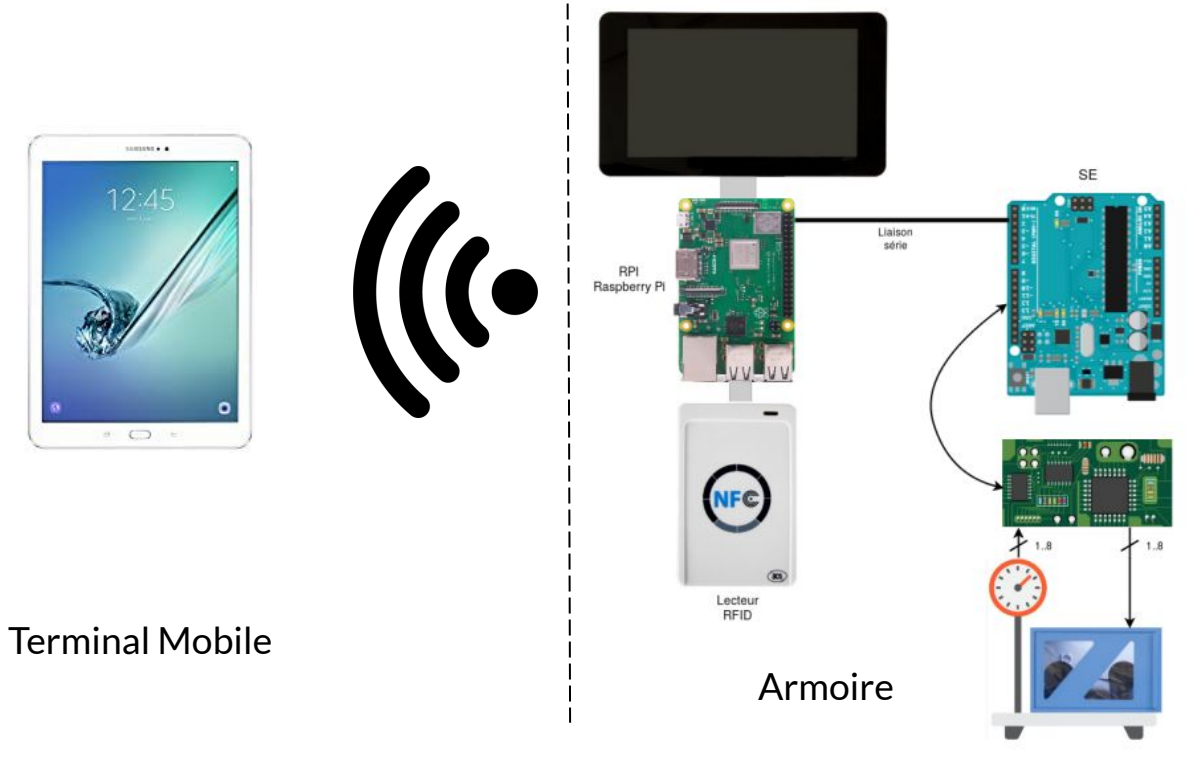

### **Répartition des tâches**

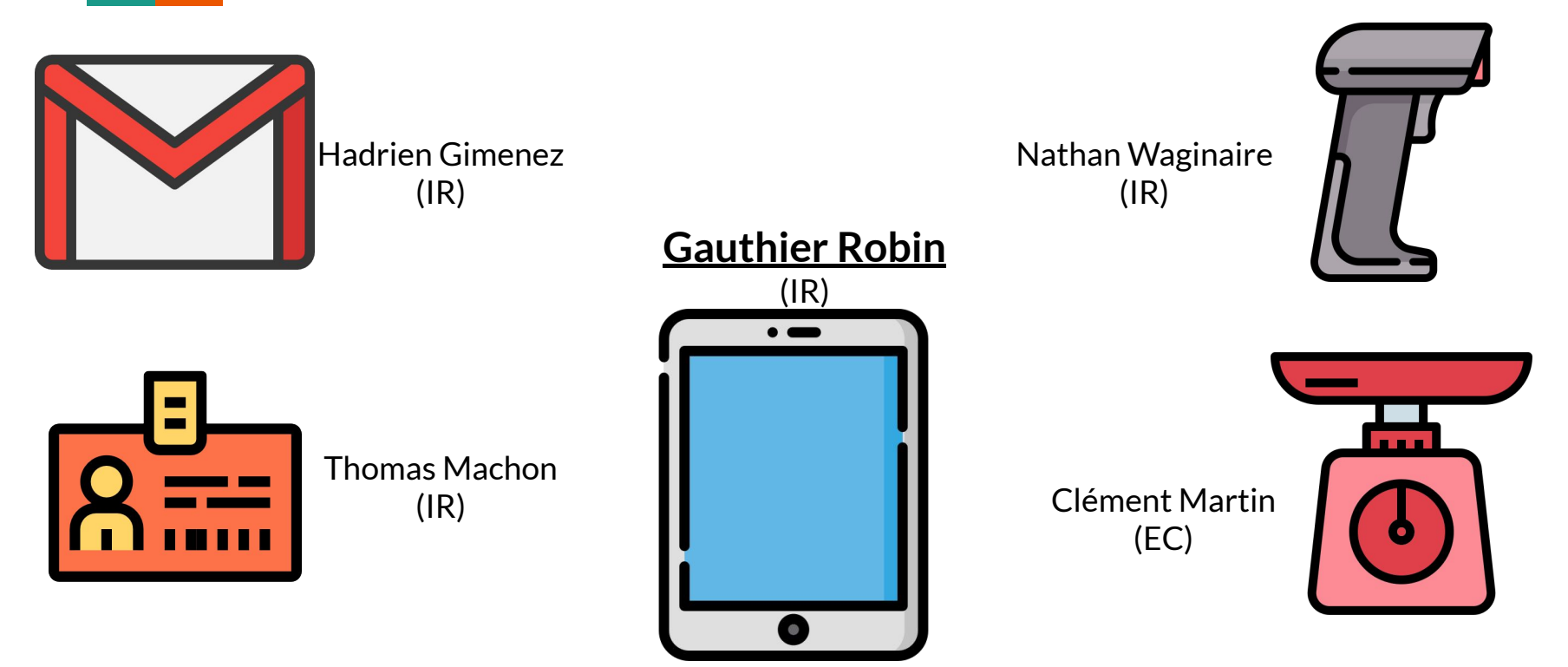

### Planification

| (+ ⇒)                                                             |                        |             | Zoom avant   Zoom arrière Aujourd'hui 🔻   Reculer   Avancer Afficher le chemin critique   Instantanés du projet                                                                                                    |
|-------------------------------------------------------------------|------------------------|-------------|----------------------------------------------------------------------------------------------------|
| GANTT.                                                            | $\mathbf{\mathcal{C}}$ |             |                                                                                                    |
| Nom                                                               | Date de début          | Date de fin | Semaine 5 Semaine 5 Semaine 7 Semaine 8 Semaine 9 Semaine 10 Semaine 11 Semaine 12 Semaine 13 Semaine 15 Semaine 13 Semaine 12 Semaine 23 Semaine 23 Se |
| Prise en main du cahier des charges                               | 07/02/19               | 07/02/19    | ц.                                                                                                    |
| Répartion des tâches                                              | 08/02/19               | 08/02/19    | b                                                                                                    |
| <ul> <li>Diagramme UML, Diagramme classe</li> </ul>               | 11/02/19               | 11/02/19    | i,                                                                                                    |
| <ul> <li>Mise en place du trello/Gantt</li> </ul>                 | 12/02/19               | 12/02/19    | <u> </u>                                                                                                    |
| Revue n°1/ Correction                                             | 13/02/19               | 13/02/19    | b b b b b b b b b b b b b b b b b b b                                                                                                    |
| Prise en main de la raspberry pi                                  | 07/03/19               | 07/03/19    |                                                                                                    |
| <ul> <li>Configuration de la raspberry Pi et de QT cre</li> </ul> | e 08/03/19             | 08/03/19    | b b                                                                                                    |
| <ul> <li>Configuration du réseau sans fil</li> </ul>              | 07/03/19               | 08/03/19    |                                                                                                    |
| <ul> <li>Création de la page IHMPrincipale du termin</li> </ul>   | n 07/03/19             | 13/03/19    |                                                                                                    |
| Réalisation des maquettes                                         | 07/03/19               | 08/03/19    |                                                                                                    |
| <ul> <li>Création et configuration des clalles</li> </ul>         | 07/03/19               | 13/03/19    |                                                                                                    |
| Réaliser l'authentification par badge                             | 14/03/19               | 21/03/19    |                                                                                                    |
| Réaliser l'authentification sans badge                            | 22/03/19               | 04/04/19    |                                                                                                    |
| <ul> <li>Créer, modifier ou supprimer un groupe</li> </ul>        | 11/03/19               | 01/04/19    |                                                                                                    |
| Sélectionner une armoire                                          | 11/03/19               | 01/04/19    |                                                                                                    |
| Revue n°2                                                         | 04/04/19               | 04/04/19    |                                                                                                    |
| Vérifier la date de validité du badge                             | 24/04/19               | 01/05/19    |                                                                                                    |
| <ul> <li>Communication avec le SE permet la récupé</li> </ul>     | é 24/04/19             | 02/05/19    |                                                                                                    |
| <ul> <li>Créer, modifier ou supprimer un utilisateur e</li> </ul> | e 24/04/19             | 03/05/19    |                                                                                                    |
| <ul> <li>La consultation du stock est opérationnelle</li> </ul>   | 08/05/19               | 15/05/19    |                                                                                                    |
| Revue n°3                                                         | 23/05/19               | 23/05/19    |                                                                                                    |
| <ul> <li>Rechercher des articles</li> </ul>                       | 09/05/19               | 28/05/19    |                                                                                                    |
| <ul> <li>Consulter le stock</li> </ul>                            | 22/05/19               | 04/06/19    |                                                                                                    |
| <ul> <li>Visualisation des mouvements</li> </ul>                  | 04/06/19               | 14/06/19    |                                                                                                    |
| <ul> <li>Dossier technique</li> </ul>                             | 07/02/19               | 05/06/19    |                                                                                                    |

### Architecture de l'armoire

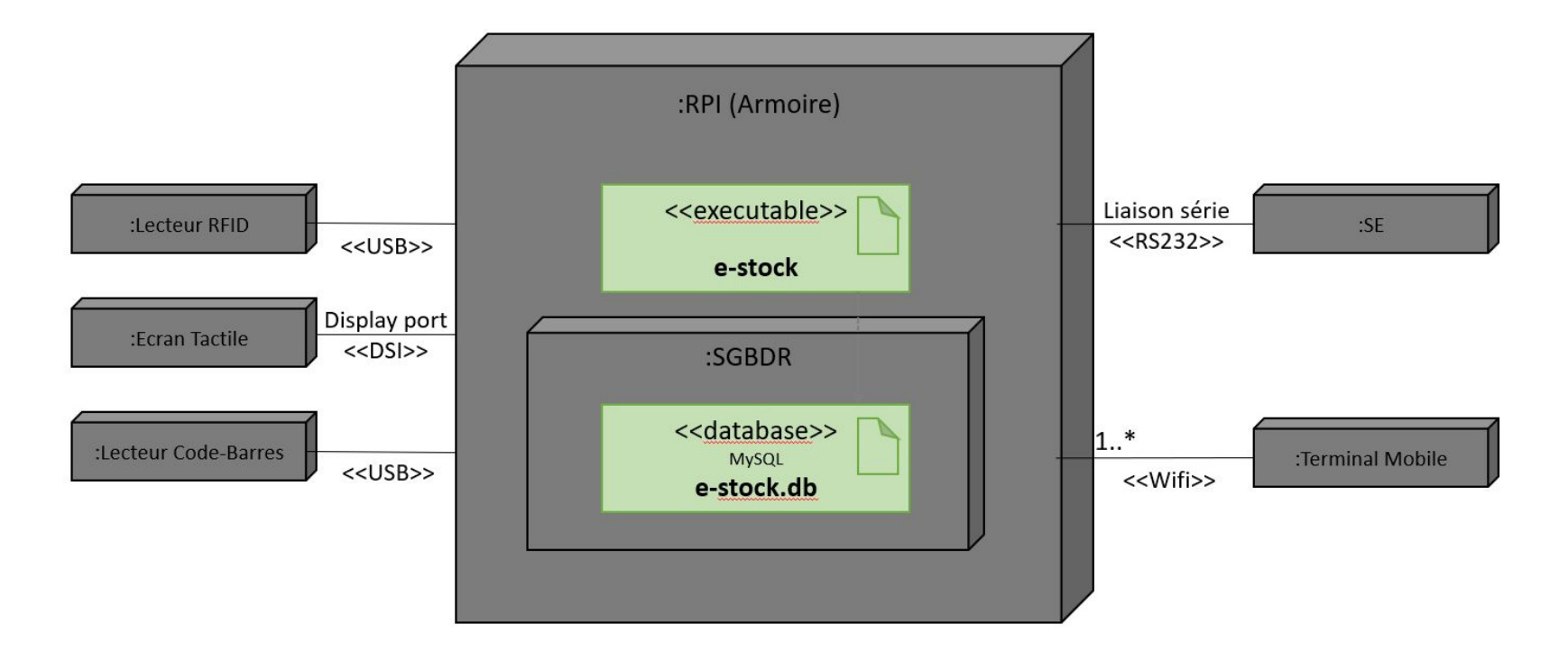

### Architecture du Terminal Mobile

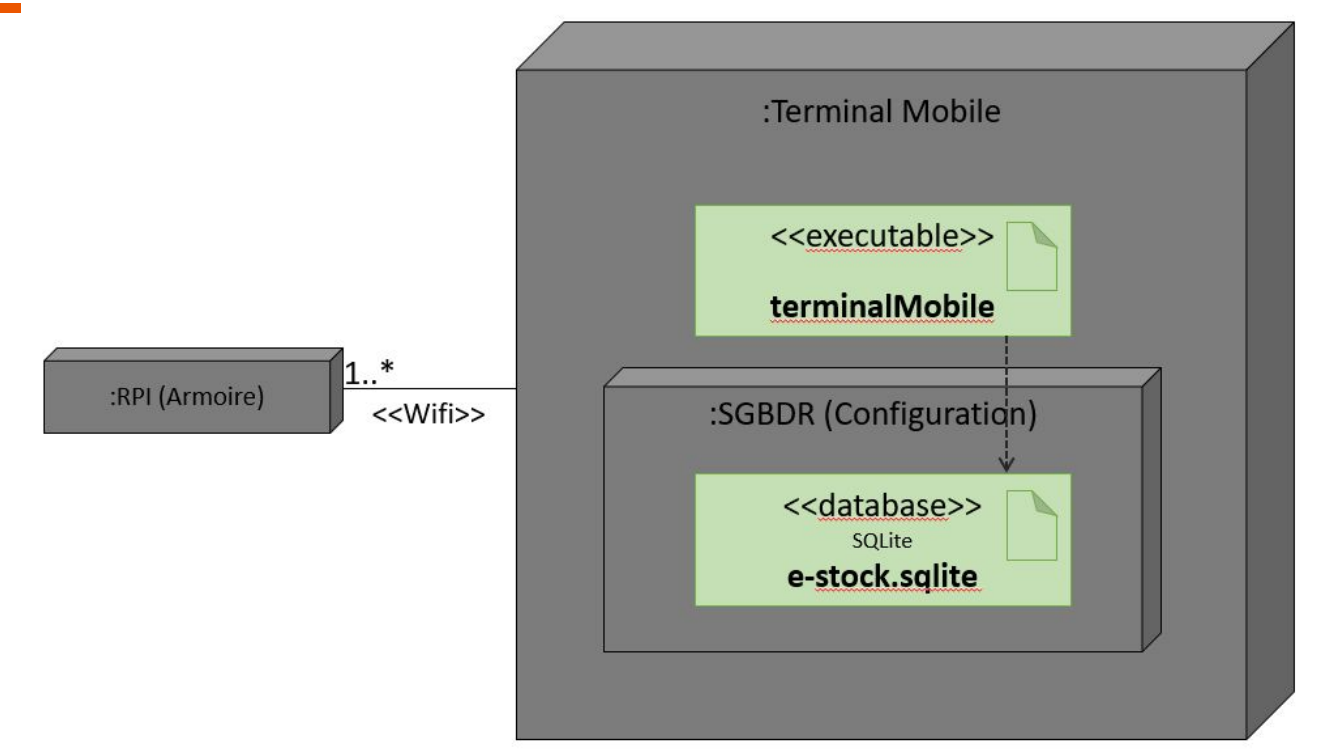

### **Ressources matérielles et logicielles**

| Désignation                                           | Caractéristiques          |
|-------------------------------------------------------|---------------------------|
| Terminal mobile                                       | Tablette sous Android     |
| Environnement de développement                        | Qt Creator et Qt Designer |
| API                                                   | Qt 5.10                   |
| Système d'exploitation du terminal mobile             | Android 7.0               |
| Interface binaire-programme                           | arm64-v8a                 |
| Logiciel de gestion de versions                       | subversion (RiouxSVN)     |
| Système de gestion de bases de données relationnelles | MySQL, SQLite             |
| Atelier de génie logiciel                             | Bouml version 7.8         |

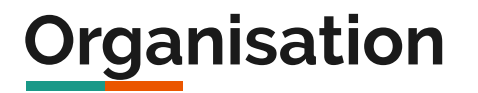

| iouxSVN — e-stock                                               |                                                                                                    |                                                    | 1 Robin |
|-----------------------------------------------------------------|----------------------------------------------------------------------------------------------------|----------------------------------------------------|---------|
| Dashboard Activity Pe                                           | Ter missions                                                                                                    |                                                    |         |
| Your Subversion URL:                                            | Activity Overview                                                                                                    |                                                    |         |
| https://svn.riouxsvn.com/e-stock                                |                                                                                                    |                                                    |         |
| Email Notifications                                             | Activity Stream                                                                                                    | Repository Team                                    |         |
| You are not subscribed to email notifications, subscribe below. | Image: Image of the second second s | Thierry VAIRA (WHER<br>Last commit: 3 days ago     |         |
| Subscribe                                                       | [rev92] by RobinG<br>3 days ago                                                                                                    |                                                    |         |
| My Repositories<br>You don't have any repositories yet.         | Modification et suppression d'un utilisateur fonctionnel  [rev91] by RobinG 4 days ago                                                                                                    | Hadrien Gimenez USER<br>Last commit: 2 weeks ago   |         |
| Shared with me                                                  | No comment  (rev90) by RobinG 4 days ago                                                                                                    | Thomas MACHON USER<br>Last commit: 2 weeks ago     |         |
| e-stock                                                         | Bouton Ajout d'utilisateur fonctionnel                                                                                                    |                                                    |         |
|                                                                 | S days ago<br>Ajout de la page AjoutUtilisateur                                                                                                    | Robin Gauthier USS3<br>Last commit: 3 days ago     |         |
|                                                                 |                                                                                                    | Nathan Waginaire USS3<br>Last commit: 3 months ago |         |
|                                                                 |                                                                                                    | Prof IR BTS SN USER<br>Last commit: Never          |         |

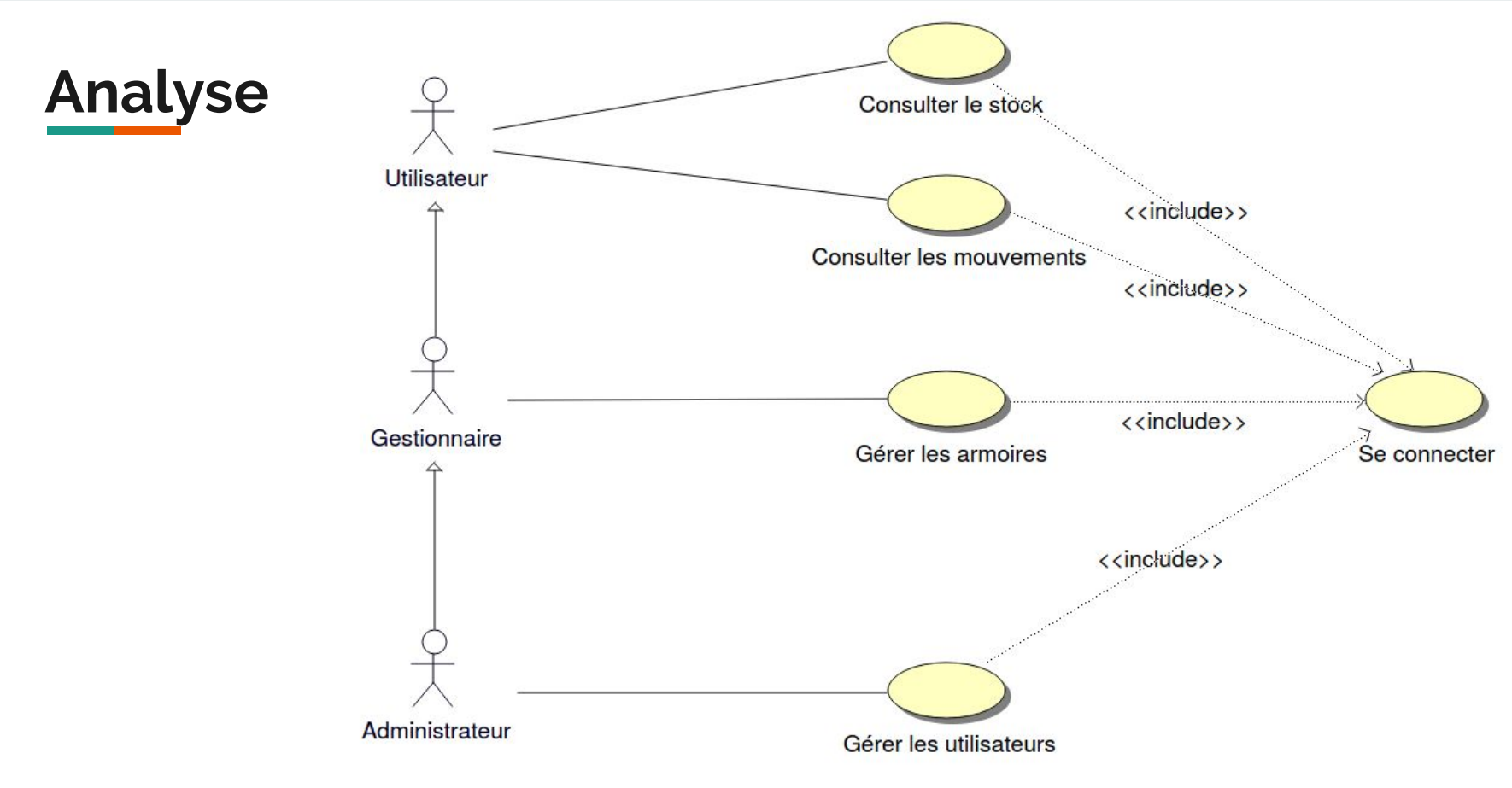

Projet e-stock 2019 - BTS SN-IR - Robin GAUTHIER - 13

### Ecran de connexion

|           | Projet              | e-stock 2019 | )       |           | ∦ 🔌 🛜 100% 🛿 20:32 |
|-----------|---------------------|--------------|---------|-----------|--------------------|
|           |                     |              |         |           |                    |
|           | 0(                  |              | 0       |           |                    |
| Armoire : | Salle C02 (Hadrien) | \$           | Ajouter | Supprimer |                    |
|           | Utilisateur :       | gauthier.r   |         |           |                    |
|           | Mot de passe :      |              |         |           |                    |
|           | Sec                 | connecter    |         |           |                    |

### Ajouter une armoire

| ☑ ــ | Projet e-stock 2019 | <b>≵ 🔌 😤 100% 🛿 08:3</b>                                                 |
|------|---------------------|--------------------------------------------------------------------------|
|      | Ajouter une armoire |                                                                          |
|      | Nom :               |                                                                          |
|      | Adresse IP :        |                                                                          |
|      | Ajouter Annuler     |                                                                          |
|      | ©                   | e-stock 2019 <rgauthier2510@gmail.con< td=""></rgauthier2510@gmail.con<> |

### Menu d'une armoire

|     |                                            | 🗮 😤 86% 🛚 11:18 |
|-----|--------------------------------------------|-----------------|
|     | Projet e-stock 2019                        |                 |
|     |                                            |                 |
|     |                                            |                 |
|     |                                            |                 |
|     |                                            |                 |
|     |                                            |                 |
|     |                                            |                 |
| Arı | moire : Salle C02 (Robin) (192.168.52.122) |                 |
|     |                                            |                 |
|     | Consulter le stock                         |                 |
|     |                                            |                 |
|     |                                            |                 |
|     | Consulter les mouvements                   |                 |
|     |                                            |                 |
|     | Gérer les utilisateurs                     |                 |
|     |                                            |                 |
|     | <b>D</b> 1                                 |                 |
|     | Retour                                     |                 |

© e-stock 2019 <rgauthier2510@gmail.com>

# Affichage du stock d'une armoire

| • • •                                                                        |                                                                                | 🔌 🔋 70% 🖬 08:15 |
|------------------------------------------------------------------------------|--------------------------------------------------------------------------------|-----------------|
|                                                                              | Projet e-stock 2019                                                            |                 |
|                                                                              |                                                                                |                 |
| Casier 1<br>Vis six pans creux M2 8mm<br>Quantité : 100<br>Disponible : 100  | Casier 2<br>Vis tête cylindrique M2 8mm<br>Quantité : 100<br>Disponible : 100  | Retour          |
| Casier 3<br>Vis six pans creux M2 12mm<br>Quantité : 100<br>Disponible : 100 | Casier 4<br>Vis tête cylindrique M2 12mm<br>Quantité : 100<br>Disponible : 100 |                 |
| Casier 5<br>Fluke i30s<br>Quantité : 8<br>Disponible : 6                     | Casier 6<br>Fluke i30s<br>Quantité : 8<br>Disponible : 8                       |                 |
| Casier 7<br>Fluke 179<br>Quantité : 2<br>Disponible : 2                      | Casier 8                                                                       |                 |

### Mouvements d'une armoire

| ⑧ ▶ ∎                   |        |                  |              |          |         | 🗙 🌹 6    | 54% 🖬 09:28 |
|-------------------------|--------|------------------|--------------|----------|---------|----------|-------------|
|                         |        |                  | Projet e-sto | ock 2019 |         |          |             |
| Mouvements de l'armoire |        |                  |              |          |         |          |             |
|                         |        |                  | Actualiser   | Retour   |         |          |             |
|                         | Casier | Date / Heure     | Utilisateur  | Action   | Contenu | Quantité |             |
|                         | 1      | 04/06/2019 09:01 | GAUTHIER     | Sortie   | 9       | 50       |             |
|                         | 2      | 04/06/2019 09:19 | GAUTHIER     | Entree   | 9       | 25       |             |
|                         |        |                  |              |          |         |          |             |
|                         |        |                  |              |          |         |          |             |
|                         |        |                  |              |          |         |          |             |
|                         |        |                  |              |          |         |          |             |
|                         |        |                  |              |          |         |          |             |
|                         |        |                  |              |          |         |          |             |
|                         |        |                  |              |          |         |          |             |
|                         |        |                  |              |          |         |          |             |
|                         |        |                  |              |          |         |          |             |
|                         |        |                  |              |          |         |          |             |
|                         |        |                  |              |          |         |          |             |
|                         |        |                  |              |          |         |          |             |
|                         |        |                  |              |          |         |          |             |
|                         |        |                  |              |          |         |          |             |
|                         |        |                  |              |          |         |          |             |
|                         |        |                  |              |          |         |          |             |
|                         |        |                  |              |          |         |          |             |
|                         |        |                  |              |          |         |          |             |
|                         |        |                  |              |          |         |          |             |
|                         |        |                  |              |          |         |          |             |
|                         |        |                  |              |          |         |          |             |

### Gestion des utilisateurs d'une armoire

🛤 🛋 😳 ...

\* 🔌 🔋 100% 🛿 20:33

Projet e-stock 2019

#### Liste des utilisateurs

|                | Ajouter    | Modifier  | Supprimer | Actualiser | Reto     | ur          |          |
|----------------|------------|-----------|-----------|------------|----------|-------------|----------|
| Profil         | Groupe     | Nom       | Prénom    | Date de    | validité | Identifiant | Badge    |
| Administrateur | PROFESSEUR | Vaira     | Thierry   | 2019-      | 07-01    | admin       |          |
| Gestionnaire   | PROFESSEUR | Vaira     | Thierry   | 2019-      | 07-01    | tvaira      | 1234     |
| Gestionnaire   | PROFESSEUR | Beaumont  | Jerome    | 2019-      | 07-01    | jbeaumont   | 5678     |
| Utilisateur    | T-BTS-SN   | ANDREO    | Michaël   | 2019-      | 07-01    | andreo.m    | 1111     |
| Utilisateur    | T-BTS-SN   | BOFFREDO  | Nicolas   | 2019-      | 07-01    | boffredo.n  | 2222     |
| Utilisateur    | T-BTS-SN   | BOTELLA   | Yohann    | 2019-      | 07-01    | botella.y   | 3333     |
| Utilisateur    | T-BTS-SN   | GAUTHIER  | Robin     | 2019-      | 07-01    | gauthier.r  | 5022A783 |
| Utilisateur    | T-BTS-SN   | GIMENEZ   | Hadrien   | 2019-      | 07-01    | gimenez.h   | 02BE0261 |
| Utilisateur    | T-BTS-SN   | HAMMOUMA  | Youssef   | 2019-      | 07-01    | hammouma.y  | 6666     |
| Utilisateur    | T-BTS-SN   | LAURAIN   | Clément   | 2019-      | 07-01    | laurain.c   | 7777     |
| Utilisateur    | T-BTS-SN   | MACHON    | Thomas    | 2019-      | 07-01    | machon.t    | 30DDA98  |
| Utilisateur    | T-BTS-SN   | MELLAH    | Florentin | 2019-      | 07-01    | mellah.f    | 9999     |
| Utilisateur    | T-BTS-SN   | REYNIER   | Jacques   | 2019-      | 07-01    | reynier.j   | 1112     |
| Utilisateur    | T-BTS-SN   | ROSSI     | Enzo      | 2019-      | 07-01    | rossi.e     | 1113     |
| Utilisateur    | T-BTS-SN   | SY        | Somphon   | 2019-      | 07-01    | sy.s        | 1114     |
| Utilisateur    | T-BTS-SN   | TURLIN    | Suzie     | 2019-      | 07-01    | turlin.s    | 1115     |
| Utilisateur    | T-BTS-SN   | WAGINAIRE | Nathan    | 2019-      | 07-01    | waginaire.n | 62A3F560 |
|                |            |           |           |            |          |             |          |
|                |            |           |           |            |          |             |          |
|                |            |           |           |            |          |             |          |
|                |            |           |           |            |          |             |          |
|                |            |           |           |            |          |             |          |
|                |            |           |           |            |          |             |          |

|   |                | E          | ► <b>F</b> |                  | · · · · · · · · · · · · · · · · · · · |                 |                    |          |
|---|----------------|------------|------------|------------------|---------------------------------------|-----------------|--------------------|----------|
|   |                |            |            |                  |                                       |                 |                    | *        |
|   |                |            |            |                  |                                       |                 | ∦ 🔌 🔋 100% 🖬 20:33 | 🗙 🔋 64%  |
| 🙂 |                |            | Pro        | jet e-stock 2019 |                                       |                 |                    |          |
|   |                |            | Liste o    | les utilisat     | eurs                                  |                 |                    |          |
|   |                | Ajouter    | Modifier   | Supprimer        | Actualiser                            | Retour          |                    |          |
|   | Profil         | Groupe     | Nom        | Prénom           | Date de valid                         | ité Identifiant | Badge              | Quantité |
|   | Administrateur | PROFESSEUR | Vaira      | Thierry          | 2019-07-01                            | admin           |                    | 50       |
|   | Gestionnaire   | PROFESSEUR | Vaira      | Thierry          | 2019-07-01                            | tvaira          | 1234               | 25       |
|   | Gestionnaire   | PROFESSEUR | Beaumont   | Jerome           | 2019-07-01                            | jbeaumont       | 5678               |          |
|   | Utilisateur    | T-BTS-SN   | ANDREO     | Michaël          | 2019-07-01                            | andreo.m        | 1111               |          |
|   | Utilisateur    | T-BTS-SN   | BOFFREDO   | Nicolas          | 2019-07-01                            | boffredo.n      | 2222               |          |
|   | Utilisateur    | T-BTS-SN   | BOTELLA    | Yohann           | 2019-07-01                            | botella.y       | 3333               |          |
|   | Utilisateur    | T-BTS-SN   | GAUTHIER   | Robin            | 2019-07-01                            | gauthier.r      | 5022A78            |          |
|   | Utilisateur    | T-BTS-SN   | GIMENEZ    | Hadrien          | 2019-07-01                            | gimenez.h       | 02BE026            |          |
|   | Utilisateur    | T-BTS-SN   | HAMMOUMA   | Youssef          | 2019-07-01                            | hammouma.y      | 6666               |          |
|   | Utilisateur    | T-BTS-SN   | LAURAIN    | Clément          | 2019-07-01                            | laurain.c       | 7777               |          |
|   | Utilisateur    | T-BTS-SN   | MACHON     | Thomas           | 2019-07-01                            | machon.t        | 30DDA98;           |          |
|   | Utilisateur    | T-BTS-SN   | MELLAH     | Florentin        | 2019-07-01                            | mellah.f        | 9999               |          |
|   | Utilisateur    | T-BTS-SN   | REYNIER    | Jacques          | 2019-07-01                            | reynier.j       | 1112               |          |
|   | Utilisateur    | T-BTS-SN   | ROSSI      | Enzo             | 2019-07-01                            | rossi.e         | 1113               |          |
|   | Utilisateur    | T-BTS-SN   | SY         | Somphon          | 2019-07-01                            | sy.s            | 1114               |          |
|   | Utilisateur    | T-BTS-SN   | TURLIN     | Suzie            | 2019-07-01                            | turlin.s        | 1115               |          |
|   | Utilisateur    | T-BTS-SN   | WAGINAIRE  | Nathan           | 2019-07-01                            | waginaire.n     | 62A3F560           |          |

## **Charte Graphique**

Type A

Nom de l'application (Arial)

Titre de la fenêtre (Arial, Gras)

Liste des options du Menu Principal

© e-stock 2019 <rgauthier2510@gmail.com>

### Type B

Nom de l'application (Arial)

Titre de la fenêtre (Arial, Gras)

Barre de boutons (Standard, hauteur fixe)

Contenu (Variable en fonction de la fenêtre)

© e-stock 2019 <rgauthier2510@gmail.com>

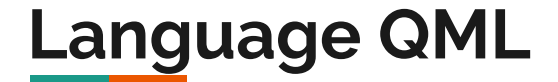

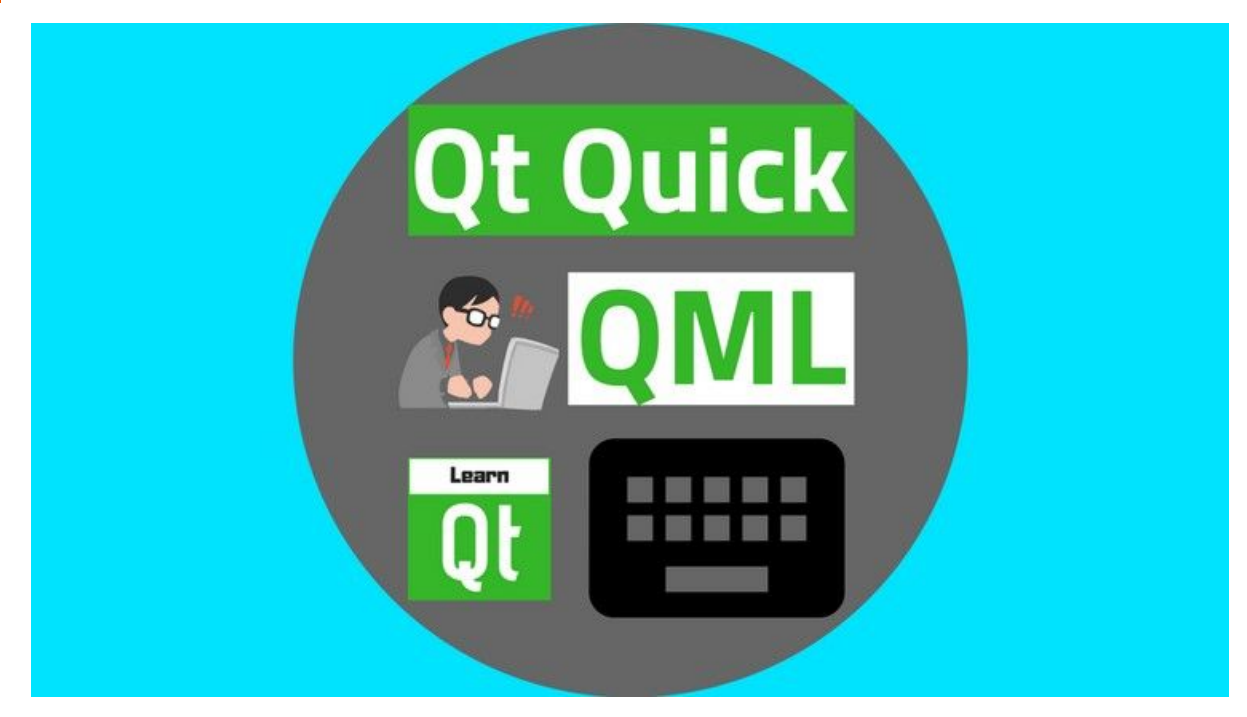

## Exemple d'un bouton en QML

```
Button {
    id: boutonAjouterArmoire
    text: qsTr("Ajouter")
    width: 50
    onClicked: {
        // ouvre la boîte de dialogue AjoutArmoire
        dialogueAjoutArmoire.open()
    }
}
```

### Exemple d'une fenêtre en QML

```
ApplicationWindow {
    id: window
    title: ("E-stock")
    width: Screen.desktopAvailableWidth
    height: Screen.desktopAvailableHeight
    visible: true
    header: ToolBar {
        Label {
            text: ("Projet e-stock 2019")
            anchors.centerIn: parent
        }
    . . .
    footer: Label {
        width: parent.width
        horizontalAlignment: Qt.AlignRight
        padding: 10
        text: qsTr("(c) e-stock 2019 <rgauthier2510@gmail.com>")
        font.pixelSize: Qt.application.font.pixelSize * 0.8
        font.italic: true
    }
}
```

## IHM QML

#### Row {

id: ligneNomArmoire
anchors.right: parent.right
spacing: 20

| Row           | Layout             | Avancé           |
|---------------|--------------------|------------------|
| Layout Ancres | <u>⊡</u> + ¢       |                  |
|               | Target<br>Margin o | •<br>0 ‡ 10 ¢ 01 |

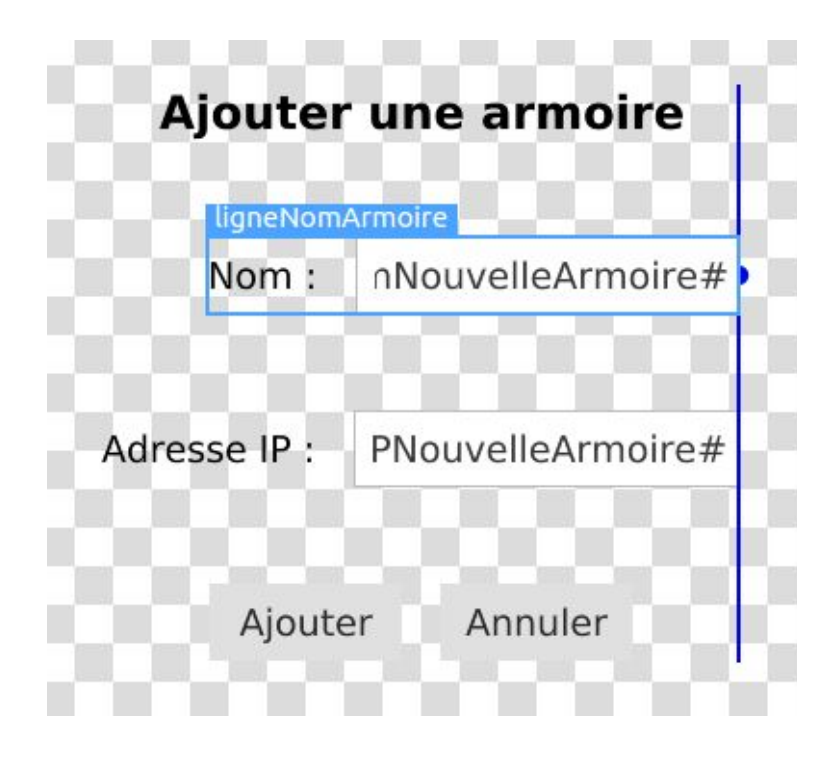

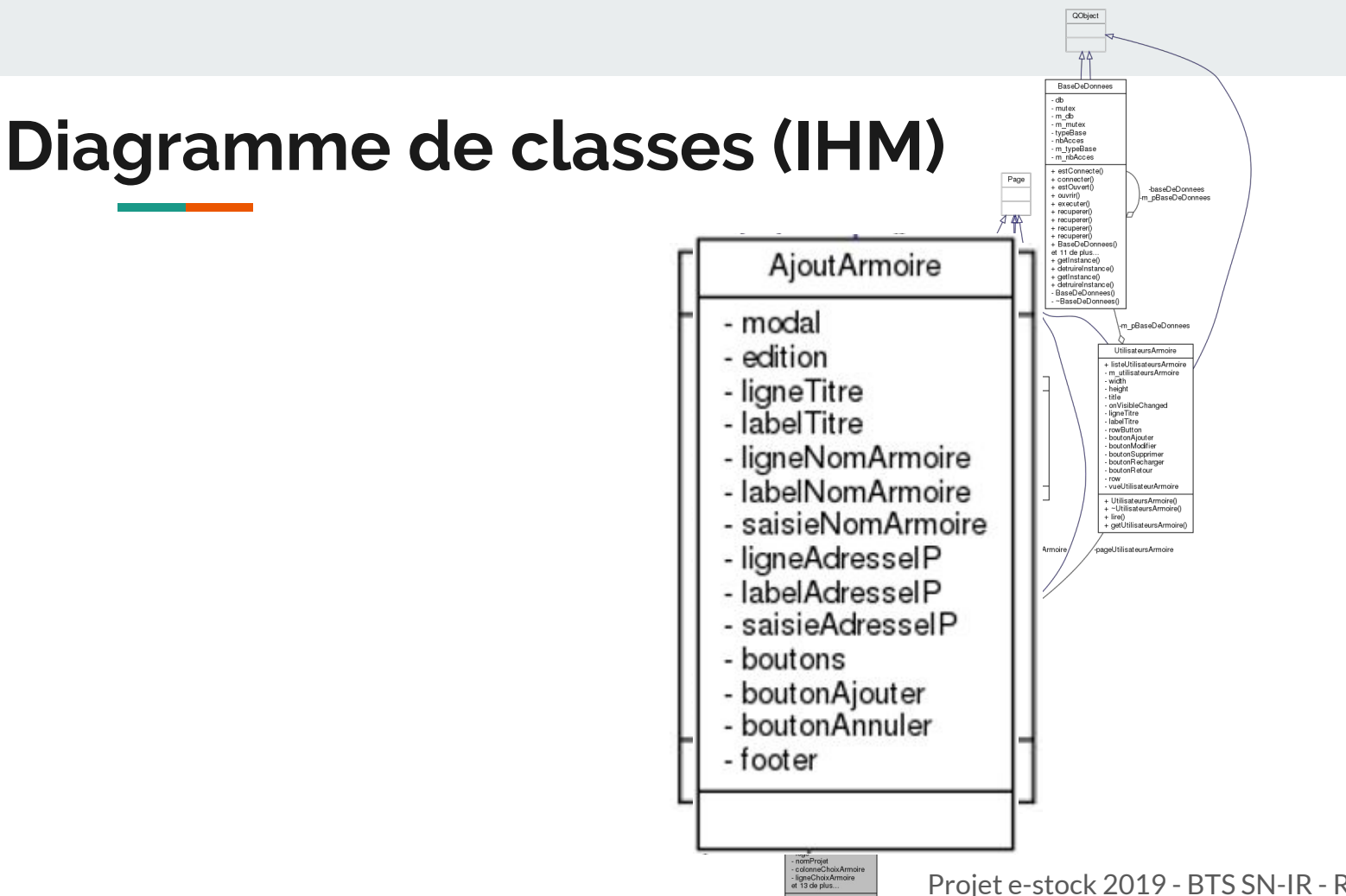

### Diagramme de classes

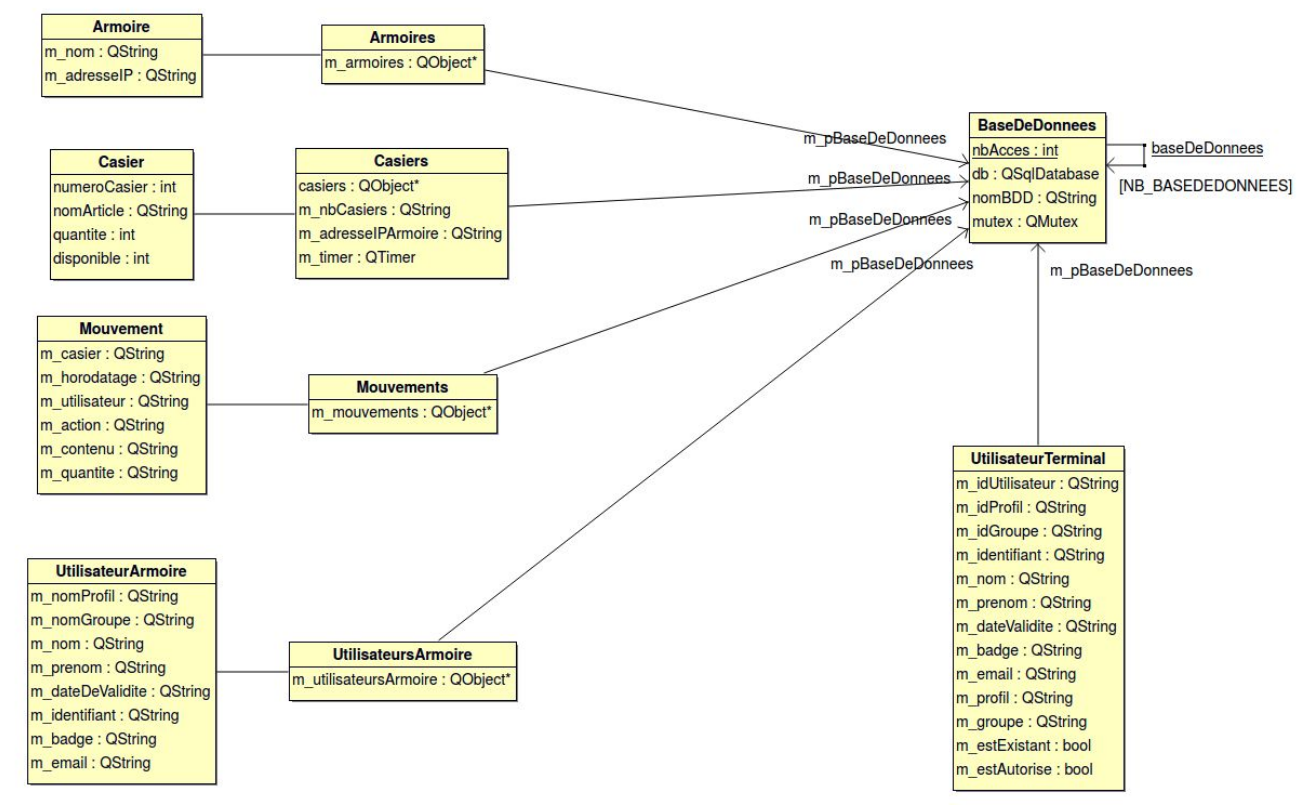

### Base de données d'une armoire

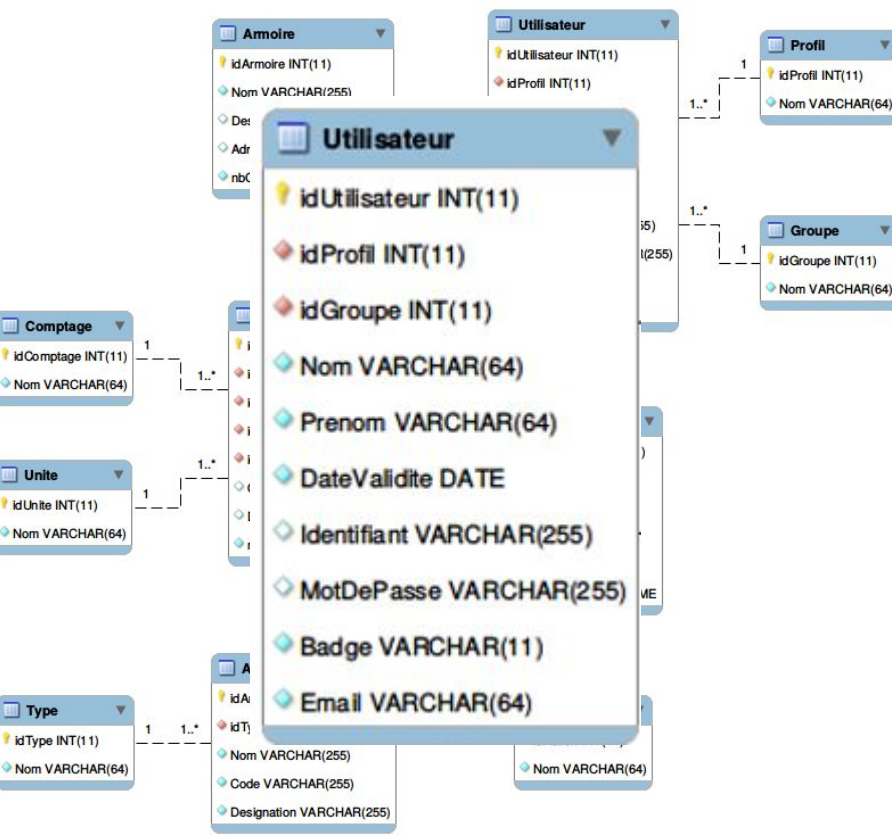

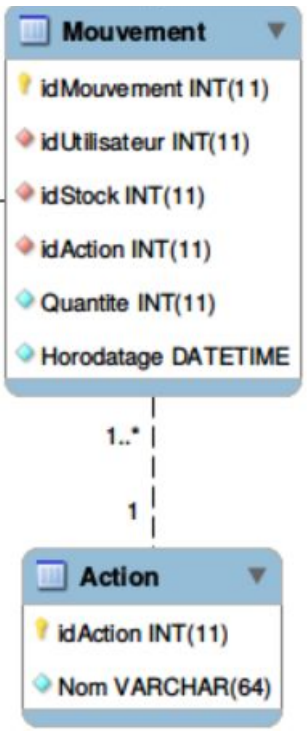

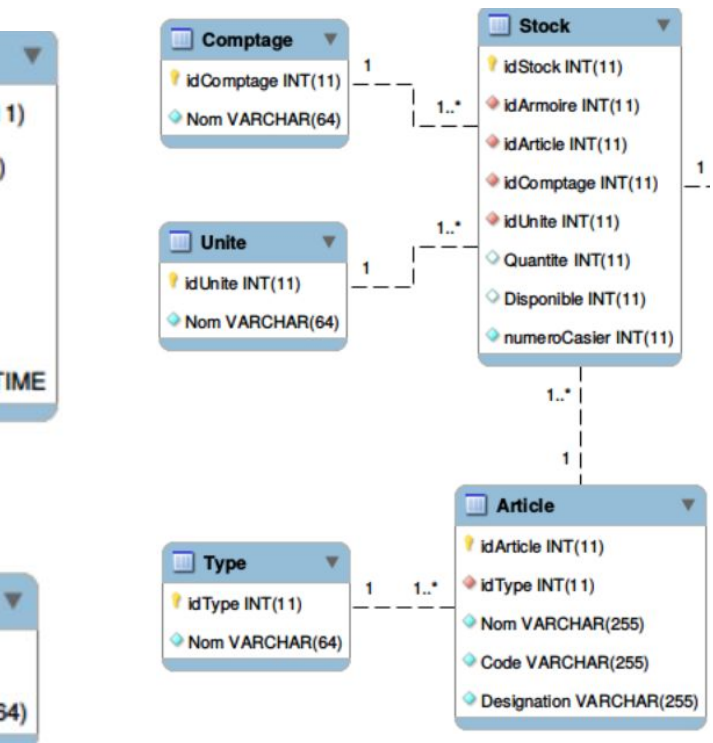

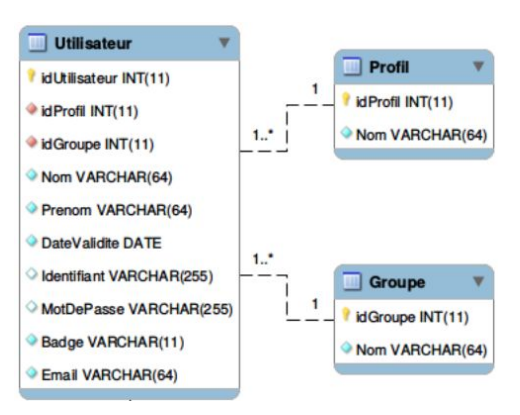

### Base de données de configuration du terminal

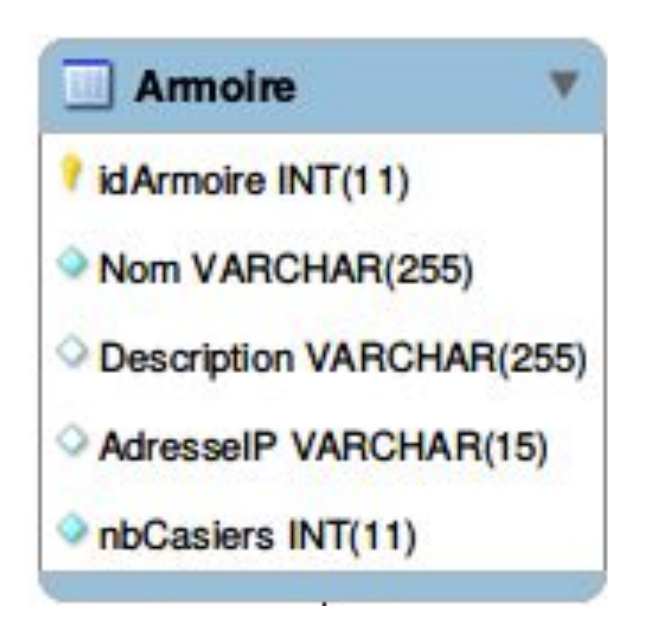

### Diagramme de séquence

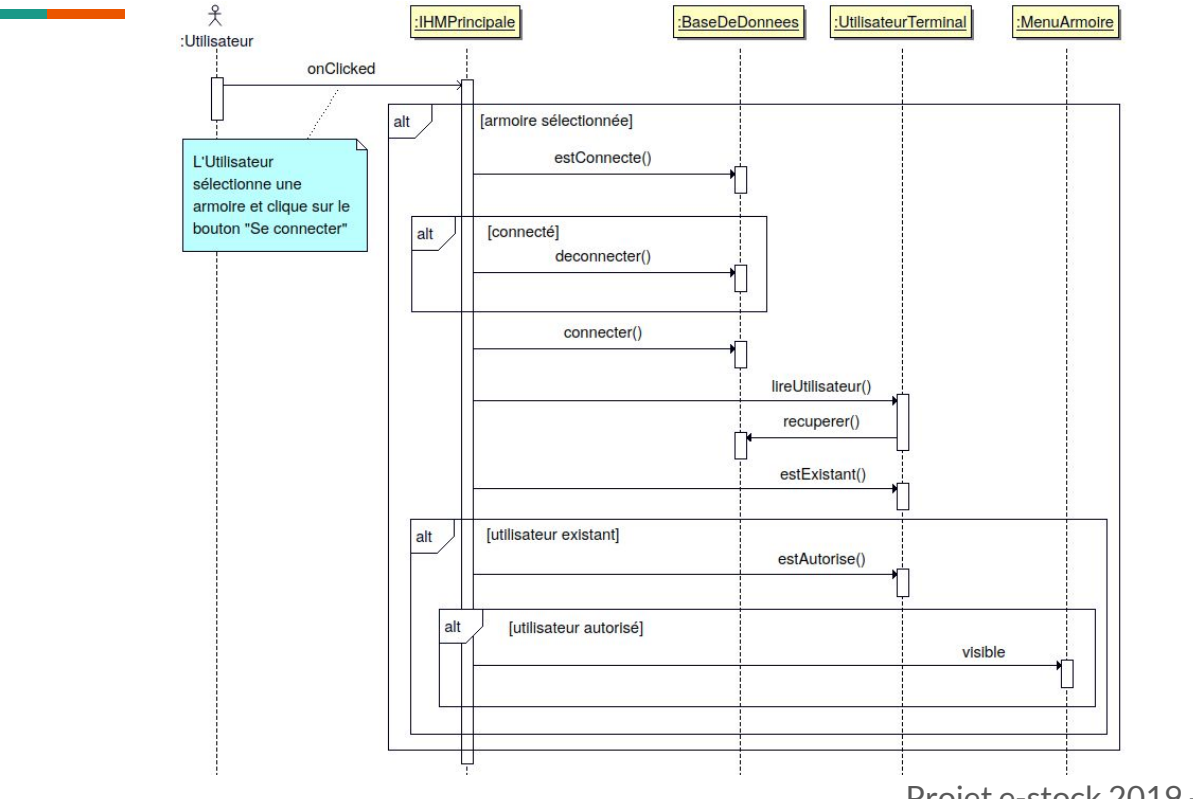

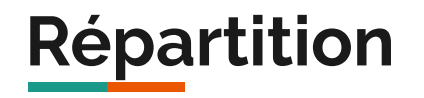

| Tâches à réaliser            | Priorité | Itération |
|------------------------------|----------|-----------|
| Consulter le Stock           | haute    | 2         |
| Consulter les mouvements     | moyenne  | 1         |
| Gérer les Casiers            | moyenne  | 3         |
| Gérer les Utilisateurs basse |          | 1         |
| Se Connecter                 | basse    | 1         |

### Test de validation

| Désignation                                                                              | Démarche à suivre                                   | Résultat obtenu                                                                      | Fonctionnel |
|------------------------------------------------------------------------------------------|-----------------------------------------------------|--------------------------------------------------------------------------------------|-------------|
| Consulter le stock                                                                       | Cliquer sur le bouton "Consulter<br>le stock"       | Possibilité de consulter le stock de l'armoire depuis le terminal mobile             | Oui         |
| Consulter les<br>mouvements                                                              | Cliquer sur le bouton "Consulter<br>les mouvements" | Possibilité de consulter les<br>mouvements de l'armoire depuis le<br>terminal mobile | Oui         |
| Gérer les<br>utilisateurs                                                                | Cliquer sur le bouton "Gérer les<br>utilisateurs"   | Possibilité de gérer les utilisateurs de<br>l'armoire depuis le terminal mobile      | Oui         |
| Gérer les armoires Cliquer sur le bouton "Consulter le stock" puis cliquer sur le casier |                                                     | Possibilité de gérer les casiers de l'armoire depuis le terminal mobile              | Non         |
| Se connecter                                                                             | Entrer le nom d'utilisateur et le mot de passe      | Connexion à l'armoire                                                                | Oui         |

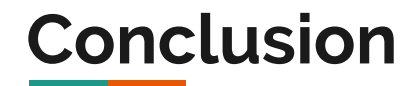

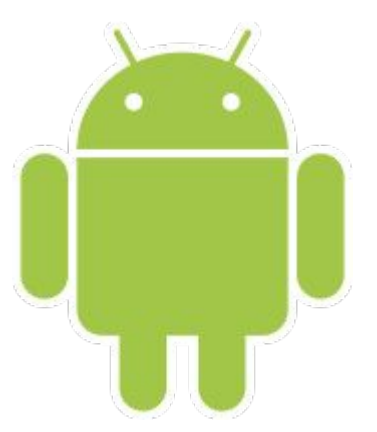

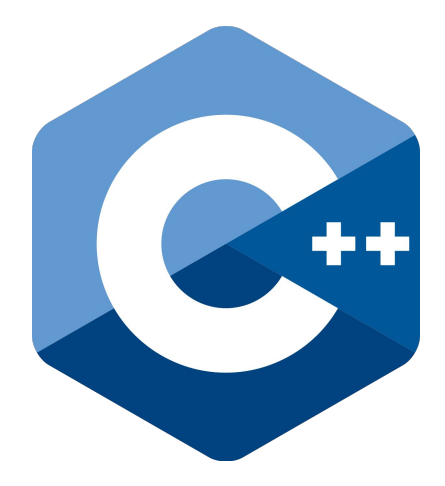